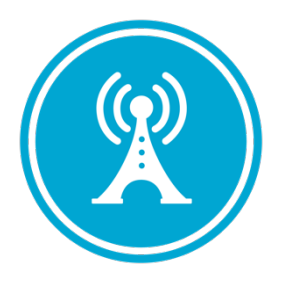

# **VS GUI User Guide Addendum**

Release 1.7.10.1 Update

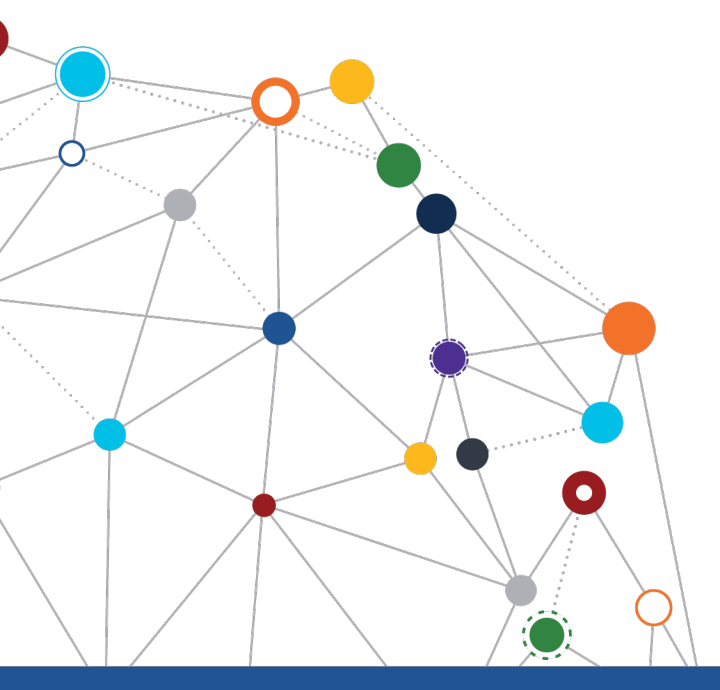

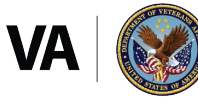

U.S. Department of Veterans Affairs Office of Information and Technology Enterprise Program Management Office

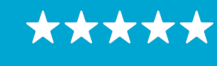

### OFFICE OF INFORMATION AND TECHNOLOGY

Enterprise Program Management Office

# **Revision History**

| Date       | Revision | Description                                  | Author                          |
|------------|----------|----------------------------------------------|---------------------------------|
| 09/01/2021 | 1.1      | Increment release version to VS GUI 1.7.10.1 | VSE PMO                         |
| 08/20/2021 | 1.0      | Created Release Documentation                | VSE PMO<br>Liberty IT Solutions |

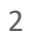

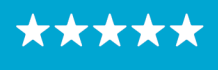

#### OFFICE OF INFORMATION AND TECHNOLOGY Enterprise Program Management Office

# **Table of Contents**

| 1 | Introduction                           | 4 |  |  |  |
|---|----------------------------------------|---|--|--|--|
|   | 1.1 Purpose                            | 4 |  |  |  |
|   | 1.2 Overview                           | 4 |  |  |  |
|   | 1.3 Disclaimers                        | 4 |  |  |  |
|   | 1.3.1 Software Disclaimers             | 4 |  |  |  |
|   | 1.3.2 Documentation Disclaimers        | 4 |  |  |  |
|   | 1.4 Project References                 | 5 |  |  |  |
|   | 1.4.1 Information                      | 5 |  |  |  |
| 2 | System Summary                         | 6 |  |  |  |
| 3 | Key Feature Update in Version 1.7.10.1 | 6 |  |  |  |
|   | <ul> <li>1.3 Disclaimers</li></ul>     |   |  |  |  |
|   | 3.2 Check-in Step Status               | 7 |  |  |  |

# **List of Figures**

| Figure 1: Failure To Respond Disposition Reason7                                            | ' |
|---------------------------------------------------------------------------------------------|---|
| Figure 2: The Most Recent Check-In Step Status Will Be Displayed In The Pending Appointment |   |
| List7                                                                                       | , |

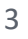

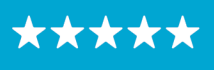

# **1** Introduction

Department of Veterans Affairs (VA) Veterans Health Information Systems and Technology Architecture (VistA) Scheduling Graphical User Interface (VS GUI) module is the Windows GUI version of the Patient Information Management System (PIMS) Scheduling module. It provides appointment management functions included in PIMS Scheduling, but with the added convenience and usability of a GUI.

#### 1.1 Purpose

The Veterans Health Administration (VHA) Office of Veterans Access to Care (OVAC) requested an enterprise enhancement for the VS package that supports COVID-19 response. The enhancement reduces operating costs for VHA and improves operational efficiencies, resulting in patient-centered access to care, coordinated care, increased customer satisfaction, and the reduction of excessive cycle/wait time for scheduling patients.

#### 1.2 Overview

VS GUI is a software module that allows schedulers to make appointments quickly by viewing multiple appointment request types and multiple clinics in one screen. A scheduler can easily view patient requests for service, find the next available open appointment, view the provider's availability in multiple clinics, and track a patient's appointment process. Refer to <u>System</u> <u>Summary</u> for a more detailed description of VS GUI functionality.

#### 1.3 Disclaimers

### 1.3.1 Software Disclaimers

This software was developed at the Department of Veterans Affairs (VA) by employees of the Federal Government in the course of their official duties. Pursuant to title 17 Section 105 of the United States Code this software is not subject to copyright protection and is in the public domain. VA assumes no responsibility whatsoever for its use by other parties, and makes no guarantees, expressed or implied, about its quality, reliability, or any other characteristic. We would appreciate acknowledgement if the software is used. This software can be redistributed and/or modified freely if any derivative works bear some notice that they are derived from it, and any modified versions bear some notice that they have been modified.

### 1.3.2 Documentation Disclaimers

The appearance of external hyperlink references in this manual does not constitute endorsement by the Department of Veterans Affairs (VA) of this Web site or the information, products, or services contained therein. The VA does not exercise any editorial control over the information you may find at these locations. Such links are provided and are consistent with the stated purpose of the VA.

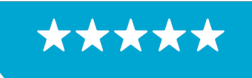

#### OFFICE OF INFORMATION AND TECHNOLOGY Enterprise Program Management Office

#### **1.4 Project References**

#### 1.4.1 Information

The VS GUI points of contact (POCs) include:

- » OVAC Program Office REDACTED
- » OIT VistA Scheduling Enhancement (VSE) Technical Manager REDACTED
- » OVAC Emerging Technologies Project Manager REDACTED
- » OVAC Emerging Technologies Acting Legacy Program Manager REDACTED
- » OVAC Emerging Technologies VSE Subject Matter Expert (SME) REDACTED
- » OVAC Emerging Technologies VSE Subject Matter Expert (SME) REDACTED
- » OVAC Emerging Technologies VSE Subject Matter Expert (SME) REDACTED

#### VSE Resources

- » Veterans Health Administration (VHA) VSE SharePoint: REDACTED
- » VA Software Document Library (VDL) Scheduling (VSE manuals near the bottom):
- » National Return to Clinic (RTC) Order: REDACTED

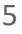

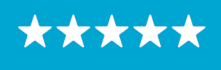

## 2 System Summary

The VSE project delivers a series of enhancements to legacy VistA Scheduling Version 5.3 via the VS GUI application.

This update is for the nationally released version 1.7.10.1, which includes VS GUI 1.7.10.1 and Emergency VistA patch SD\*5.3\*792. At time of publishing, install period is projected for September 2021.

VistA Scheduling (VS) Graphical User Interface (GUI) Release 1.7.10.1 and SD\*5.3\*792 include various enhancements and defect fixes, including fixes for: comments and provider information not correctly being carried over from a canceled/no-showed recall appointment to the new appointment request, the appointment type displaying incorrectly when viewing a new appointment request from a cancelled/no-showed recall appointment, an issue with Contact Attempt (CA) coloring on appointment requests created from cancelled/no-showed recall appointments, and an issue where the user would need to manually refresh the GUI after undoing 'no-show' to get the appointment back to 'scheduled'.

Additional defects resolved include column order not being kept in the User Preferences, and an error in the Create Video Visit window where the required field Patient Integration Control Number (ICN) was missing in pre-production environments.

Enhancements in this release include updates to the code to reopen an appointment request only when certain cancellation reasons are used, open an appointment request when a recall appointment is no-showed, disable the 'Create video visit' button when a Video Visit Service (VVS) appointment already exists, disable the edit button when a VVS appointment does not exist, add 'Failure to Respond' as a disposition reason for SDEC requests, and display most recent Check-In step status in the pending appointments list and time slot viewer in VS GUI.

Visible changes to user workflow/functionality are outlined in the following sections.

# 3 Key Feature Update in Version 1.7.10.1

#### 3.1 "Failure to Respond" Disposition Reason

In previous versions, "Failure to Respond" was a disposition option only for Recall/Patient Centered Scheduling request types. As of this release, users may use this disposition reason for APPT request types, as shown below.

6

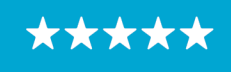

OFFICE OF INFORMATION AND TECHNOLOGY

Enterprise Program Management Office

| VistA Scheduling                                                                                                    |                                                            |                                                                                                    |               |                          |                          |                |                                            |                                                   |                                                                                  |                     |
|----------------------------------------------------------------------------------------------------|------------------------------------------------------------|----------------------------------------------------------------------------------------------------|---------------|--------------------------|--------------------------|----------------|--------------------------------------------|---------------------------------------------------|----------------------------------------------------------------------------------|---------------------|
| VistA Scheduling for Division: UNASSIGNED                                                                                                    |                                                            |                                                                                                    |               |                          |                          |                |                                            |                                                   |                                                                                  |                     |
| Tasks System Reports                                                                                                    |                                                            |                                                                                                    |               |                          |                          |                |                                            |                                                   |                                                                                  |                     |
| Name:         DONA         Patient Type:         NSC VETERAN         D           Gender:         M         Street Address:         O         O           Ward:         Svc Connected: NO         9         PCP:         MHP:         I           Search:         PONA         MHP:         I         I         Search:         PONA |                                                            | DOB:<br>City/State:<br>Sc Percent:<br>Phone:<br>Refresh Clear                                                                                                    | New Req.      | Date 7 Clinic 7 Status 7 | Checkin Step 🐨           |                | Print<br>Export<br>Reload<br>Query Pref    | VS GUI<br>VS GUI<br>Contact<br>Veteran<br>VA Ente | Keyboard Shx<br>Resources<br>LVSE Program<br>Is Crisis Line -<br>Erprise Service |                     |
|                                                                                                    | 5                                                          | Select Patient                                                                                                    |               | Actions                  | Pending Appoint          | tments         | Special Needs/Preferences                  | Tools Pref                                        | erences                                                                          | ŀ                   |
| REQUEST V WAIT TIME AI                                                                                                    | I Days - CO                                                |                                                                                                    |               | V                        | SSN CA PHONE CA          | LETTER TREQUES | TOR MRTC SCVISIT 🕅 TEL                     | EPHONE PR                                         | JORITY 🟹 PID                                                                     | T ENTER             |
| APPT 0                                                                                                    |                                                            | DONA                                                                                                    |               |                          |                          | PATIENT        | r 🛛                                        | GF                                                | OUP 5 08/25/                                                                     | /2021 08/18/        |
| APPT/VETERAN Disposition >         View Request           EWL Disposition >         Edit Request                                                                                                    |                                                            |                                                                                                    |               |                          |                          |                |                                            |                                                   |                                                                                  |                     |
| Contact Attempts<br>PtCSch Disposition                                                                                                    | Death<br>Removed/Non-VA Care<br>Removed/Scheduled-Assigned |                                                                                                    |               |                          |                          |                |                                            |                                                   |                                                                                  |                     |
| Removed/VA Contract Care                                                                                                    |                                                            |                                                                                                    |               |                          |                          |                |                                            |                                                   |                                                                                  |                     |
| Removed/No Longer Necessary                                                                                                    |                                                            | "Recall" has been renamed to "PtCSch" (Patient Centered Scheduling)                                                                                                    |               |                          |                          |                |                                            |                                                   |                                                                                  |                     |
| August - 2                                                                                                    | 2021                                                       | Entered in Error                                                                                                    |               |                          |                          |                |                                            |                                                   |                                                                                  |                     |
| Sun         Mon         Tue         Wed           1         2         3         4           8         9         10         11           15         16         17         18           22         23         24         25                                                                                                    | Thu 5 6<br>12 13<br>19 20<br>26 27                         | Failure to respond     7   Image: Constraint of the second of the second of the secon | 22<br>7:00 AM | WEE                      | K Month Tin<br>23 Monday | 24 Tuesday     | 25 Wednesday<br>VL 60 min Appt   Max OB: 9 | 26 Thursday                                       | 27 Frid                                                                          | <b>22 - 2</b><br>ay |

Figure 1: Failure To Respond Disposition Reason.

#### 3.2 Check-in Step Status

As part of the effort to improve veteran check-in experience, the check-in status for appointments is displayed in the pending appointments list and in the time slot viewer for each appointment. Please note that this view will only populate for sites participating in the pilot release of the veteran and will be blank for most sites and users.

| 👔 VistA Scheduli | ing                                       |                                         |                       |                |                                                        |                     |                  |                |                      |        |      |
|------------------|-------------------------------------------|-----------------------------------------|-----------------------|----------------|--------------------------------------------------------|---------------------|------------------|----------------|----------------------|--------|------|
|                  | VistA Scheduling for Division: UNASSIGNED |                                         |                       |                |                                                        |                     |                  |                |                      |        |      |
| Tasks            | System                                    | Reports                                 |                       |                |                                                        |                     |                  |                |                      |        |      |
| Name: DONA       |                                           | Patient Type: NSC VETERAN               | DOB:                  | New Req.       | Date                                                   | Clinic T            | Status 7         | Checkin Step 🟹 |                      | Print  |      |
| Gender: M        |                                           | Street Address:                         | City/State:           |                | Aug 24, 2021@09:0                                      | CHY MH 10 AM        | NON-COUNT/FUTURE |                |                      | Export | 1    |
| PCP:             |                                           | MHP:                                    | Phone: (666) 666-6666 |                |                                                        |                     |                  |                |                      | Reload | Ľ    |
| Search Patients  | DONA                                      |                                         | Refresh Clear         |                |                                                        |                     |                  |                |                      | Query  | Pref |
| Select Patient   |                                           |                                         |                       |                | Pending Appointments Special Needs/Preferences Tools P |                     |                  |                |                      |        | Pref |
| REQUEST T        | WAIT TIME A                               | II Days - COVID PRIORITY V PATIENT NAME |                       | T              | SSN CA PH                                              | IONE CA LETTER      | REQUESTOR MRTC   | SCVISIT TELEP  | PHONE PRIORITY V PID | ₹ E    | NTER |
|                  |                                           |                                         |                       |                |                                                        |                     |                  |                |                      |        |      |
|                  |                                           |                                         |                       |                |                                                        |                     |                  |                |                      |        |      |
|                  |                                           |                                         |                       |                |                                                        |                     |                  |                |                      |        |      |
| нчын             |                                           |                                         |                       | 'Recall" has b | een renamed to "PtCS                                   | ch" (Patient Center | ed Scheduling)   |                |                      |        |      |
|                  |                                           | Schedules                               |                       |                |                                                        |                     |                  |                |                      |        |      |

Figure 2: The Most Recent Check-In Step Status Will Be Displayed In The Pending Appointment List.

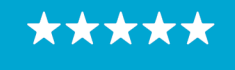